令和3年10月18日

ScienceDirect トランザクション PayPerView 認証による利用者 各位 情報企画課

Science Direct(電子ジャーナル)の利用方法の変更について(通知)

Science Direct(電子ジャーナル:エルゼビア社)は、購読誌として全文 閲覧可能な方式と、1論文ごとに大学が料金を負担(2,200円:2021年3 月現在)することで閲覧可能な方式(以下「トランザクション方式」という。) で、利用していただいています。

これまで、トランザクション方式については、本学の統一認証システム 経由(以下「学認経由」という。)での利用者の他に、個人で附属図書館 に申請された E-mail アドレスを用いた(以下「申請アドレス利用」という。) 利用者についても可能としていました。

今後は、利用状況管理の観点から、トランザクション方式については、 <u>全て学認経由の利用者</u>とすることとし、<u>福井大学のメールアドレス</u>を登録 していただくこととしました。

現在、申請アドレス利用の方については、下の変更日以降は、トラン ザクション方式の利用ができなくなりますので、別紙、「学認経由での利 用(ユーザー登録)方法」により、学認経由での利用に変更していただくよ うお願いします。

## 運用変更日: 、2021年11月1日(月)

## 学認経由での利用(ユーザー登録)方法

## (初めての方)

1.右上の「Register」アイコンをクリックします。

※Register 画面に移動しない場合はあらかじめブラウザのキャッシュを削除してくださ

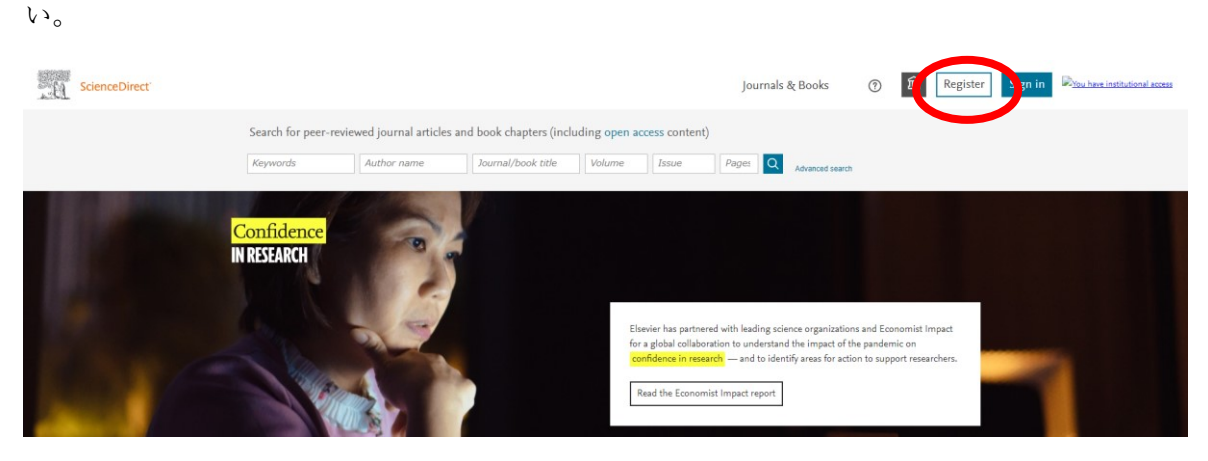

2.E メールアドレスを入力後、「continue」をクリックします。

| ELSEVIER                                        | × |
|-------------------------------------------------|---|
| Welcome                                         |   |
| Enter your email to continue with ScienceDirect |   |
| Email xxxxx@u-fukui.ac.jp                       | _ |
| Continue                                        |   |
| @u-fukui.ac.jp                                  | ] |

3.「skip」をクリックします。

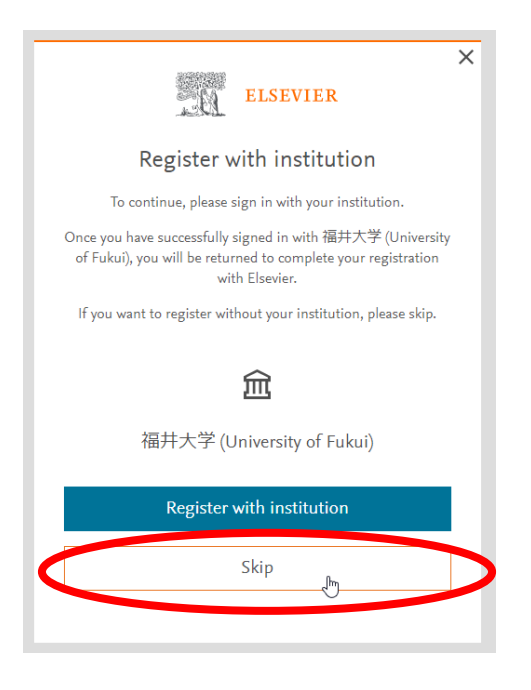

- 4.E メールアドレス、Given name、Family name とパスワードを入力し、Register をクリ
- ックします。メールアドレスは「@u-fukui.ac.jp」のものを使用します。

|                                                        | ELSEVIER                                                                                  |                                         |
|--------------------------------------------------------|-------------------------------------------------------------------------------------------|-----------------------------------------|
|                                                        | Register                                                                                  |                                         |
|                                                        | Create password to registe                                                                | r                                       |
| Email<br>Out                                           | ı-fukui.ac.jp                                                                             |                                         |
| Given name                                             |                                                                                           |                                         |
| Family name                                            |                                                                                           |                                         |
| Password                                               |                                                                                           | 0                                       |
| Choose a uniqu<br>Include at least<br>letters and 1 sy | e password with minimum 8<br>1 number, a mix of lowercase<br>mbol to make your password : | characters.<br>and uppercase<br>strong. |
|                                                        | FAIR                                                                                      |                                         |
| Stay signed<br>Elsevier may se                         | in (not recommended for shand                                                             | ared devices)<br>itions about           |
| relevant produc<br>via your Elsevie                    | ts and events. You can unsub:<br>r account.                                               | scribe at any time                      |
| By continuing y<br>Privacy policy.                     | ou agree with our Terms and                                                               | conditions and                          |
| ŀ                                                      | Register                                                                                  |                                         |
|                                                        |                                                                                           |                                         |

5. 「Continue」をクリックします。

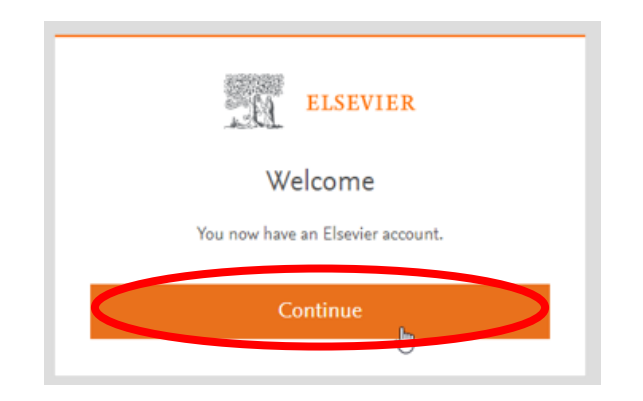

6.ScienceDirect HPの画面右上に名前が表示されます。

| ScienceDirect' |                           |                          |                         |                  |                                                                                    |                                                                       | Journals & Books                                                                                     | 0 I                                              |           | Nou have institutional access |
|----------------|---------------------------|--------------------------|-------------------------|------------------|------------------------------------------------------------------------------------|-----------------------------------------------------------------------|----------------------------------------------------------------------------------------------------|--------------------------------------------------|-----------|-------------------------------|
|                | Search for peer-rev       | iewed journal articles a | nd book chapters (inclu | uding open a     | access content)                                                                    |                                                                       |                                                                                                    |                                                  |           | Þ                             |
|                | Keywords                  | Author name              | Journal/book title      | Volume           | Issue                                                                              | Pages                                                                 | Q Advanced search                                                                                    |                                                  |           |                               |
|                | Confidence<br>IN RESEARCH |                          |                         | ۲<br>۲<br>۲<br>۲ | isevier has partnee<br>r a global collabo<br>onfidence in resea<br>Read the Econom | ed with leadin;<br>ation to under<br>srch — and to<br>ist Impact repo | g science organizations and<br>stand the impact of the para<br>identify areas for action to :<br>rt. | Economist Impae<br>demic on<br>uupport researche | et<br>His |                               |

Explore scientific, technical, and medical research on ScienceDirect

Physical Sciences and Engineering Life Sciences Health Sciences Social Sciences and Humanities

#### 7.名前をクリックし、右下の「sign out」を選択します。

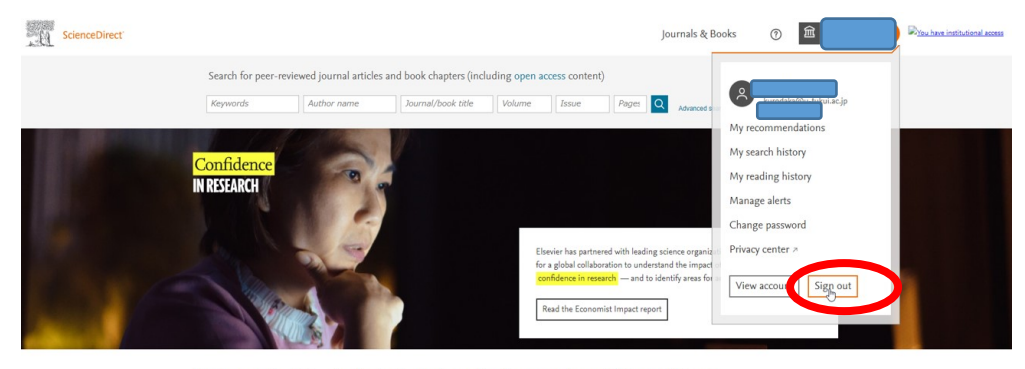

Explore scientific, technical, and medical research on ScienceDirect
Physical Sciences and Engineering Life Sciences Health Sciences Social Sciences and Humanities

#### 8.もう一度「Sign in」をクリックします。

| ScienceDirect' |                           |                                   |                         |                    |                                                                                | Journa                                                                            | s & Books                                                          | •                                                      | Register               | Sign in | D <sub>ina he</sub> hai | utional access |
|----------------|---------------------------|-----------------------------------|-------------------------|--------------------|--------------------------------------------------------------------------------|-----------------------------------------------------------------------------------|--------------------------------------------------------------------|--------------------------------------------------------|------------------------|---------|-------------------------|----------------|
|                | Search for peer-revi      | ewed journal articles Author name | and book chapters (incl | Volume             | ccess content                                                                  | )<br>Pages O                                                                      | Advanced search                                                    |                                                        |                        |         |                         |                |
| 5              | Confidence<br>IN RESEARCH |                                   |                         | EI<br>fo<br>o<br>c | sevier has partner<br>a global collabo<br>onfidence in rese<br>Read the Econom | red with leading s<br>ration to underst<br>arch — and to id<br>hist Impact report | cience organizatio<br>and the impact of t<br>antify areas for acti | ns and Economis<br>he pandemic on<br>on to support rec | t Impact<br>searchers. |         |                         |                |

Explore scientific, technical, and medical research on ScienceDirect

Physical Sciences and Engineering Life Sciences Health Sciences Social Sciences and Humanitie

9.「Try another account」をクリックします。

| ELSEVIER                                            | × |
|-----------------------------------------------------|---|
| Sign in                                             |   |
| Enter your password to sign in to ScienceDirect     |   |
| Email<br>@u-fukui.ac.jp                             |   |
| Password                                            |   |
|                                                     |   |
| Forgot password?                                    | ł |
| Stay signed in (not recommended for shared devices) |   |
| Sign in                                             |   |
| Sign in with a one-time link 🔗                      | ] |
| Try another account                                 |   |

10.E メールを入力せず、「Sign in via your institution」をクリックします。

|            | 3000 A        | à         | ELSEV     | /IER            |      | × |
|------------|---------------|-----------|-----------|-----------------|------|---|
|            |               | We        | elcome    | 2               |      |   |
|            | Enter your er | mail to d | ontinue w | with ScienceDir | rect |   |
|            |               |           |           |                 |      |   |
| Email<br>I |               |           |           |                 |      |   |
| Email      |               |           |           |                 |      | - |
| Email      |               | C         | ontinue   |                 |      | - |

11.fukui と入力すると University of FUKUI が表示されるので、クリックします。次に

「Continue」をクリックします。

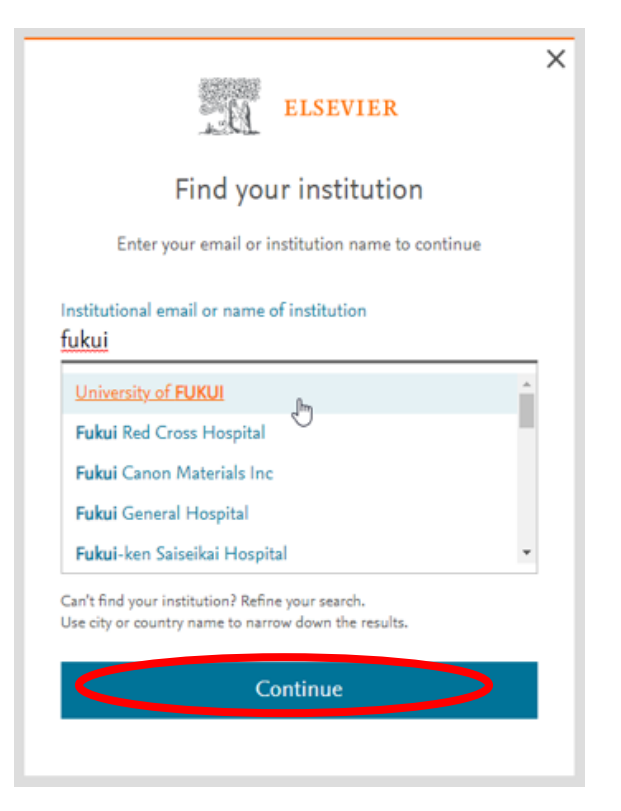

12.「Access through university of FUKUI」をクリックします。

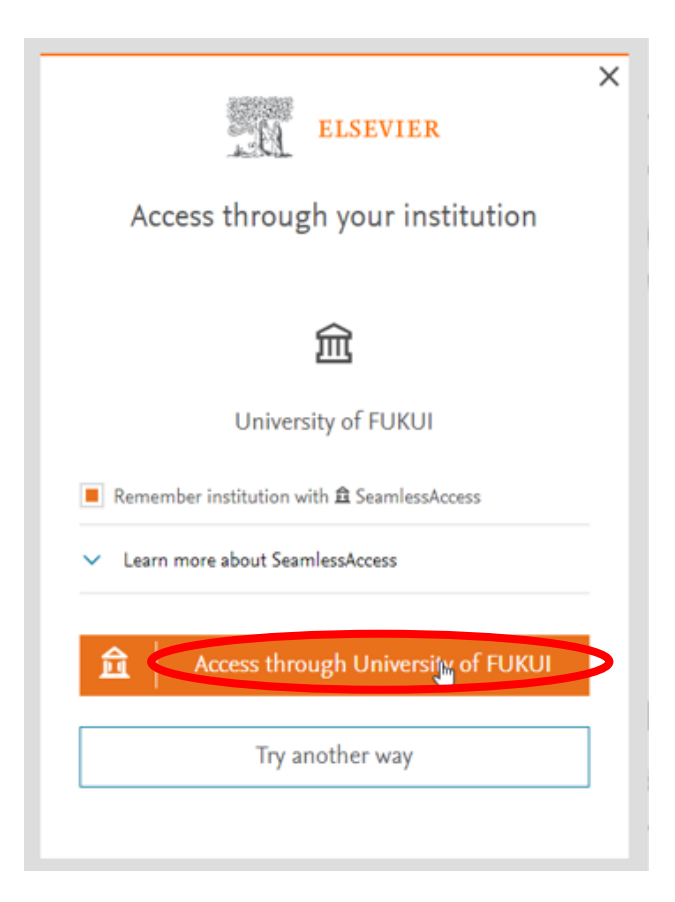

13.福井大学総合情報基盤センター認証ページで、統一認証 ID にてログインします。

※統一認証 ID は、電子カルテ、e-office、大学パソコンのログイン ID と同じです

![](_page_6_Picture_2.jpeg)

15.E メールアドレスを入力後、「Sign in or register」をクリックします。

| ELSEVIER                                                   | × |
|------------------------------------------------------------|---|
| Almost there                                               |   |
| We now know you're from University of FUKUI.               |   |
| Enter your email to sign in or create an Elsevier account. |   |
| Email<br>@u-fukui.ac.jp                                    | - |
| Sign in or register                                        |   |
| Continue anonymously                                       | ] |
|                                                            |   |

16.E メールアドレスとパスワードを入力し、「Sign in and link to institution」をクリック

します。

| ELSEVIER                                                                      | ×   |
|-------------------------------------------------------------------------------|-----|
| Sign in                                                                       |     |
| Enter your Elsevier password to sign in.                                      |     |
| Link your Elsevier account to your institution to sign in faste<br>next time. | ٢   |
| Email<br>Du-fukui.ac.jp                                                       |     |
| Password ©                                                                    | )   |
| Forgot passwo                                                                 | ·d? |
| Stay signed in (not recommended for shared devices)                           |     |
| Sign in and link to intitution                                                | >   |
| Sign in without linking                                                       |     |
| -                                                                             |     |

17. 「continue」をクリックします。

![](_page_8_Picture_1.jpeg)

18.SDの画面右上に名前が表示されたら、ログイン完了です。

![](_page_8_Picture_3.jpeg)

19. 本文を見るには、「論文閲覧の方法」をご覧ください。

# (これまで PPV で利用されていた方)

1. [Sign in via your institution]をクリックします。

|       | ELSEVIER                                        |
|-------|-------------------------------------------------|
|       | Welcome                                         |
|       | Enter your email to continue with ScienceDirect |
| Email |                                                 |
|       | Continue                                        |
|       |                                                 |
|       | Sign in via your institution                    |

2. University of Fukui と入力し、University of Fukui を選択して Continue

| ELSEVIER                                                                                                 | × |
|----------------------------------------------------------------------------------------------------|---|
| Find your institution                                                                                    |   |
| Enter your email or institution name to continue                                                         |   |
| Institutional email or name of institution<br>University of Fukui                                        |   |
| University of Fukui                                                                                      | * |
| University of Georgia School of Law (University of Georgia<br>Athens)                                    |   |
| University of Curaçao                                                                                    |   |
| University of Toronto                                                                                    | - |
| Can't find your institution? Refine your search.<br>Use city or country name to narrow down the results. |   |
| Continue                                                                                                 |   |

3. Access through University of Fukui をクリックします。

| ELSEVIER                                                        |
|-----------------------------------------------------------------|
| Access through your institution                                 |
|                                                                 |
| <u> </u>                                                        |
| University of Fukui                                             |
| $\blacksquare$ Remember institution with $	heta$ SeamlessAccess |
| ✓ Learn more about SeamlessAccess                               |
|                                                                 |
| Access through University of Fukui                              |
| Try another way                                                 |

4. 福井大学総合情報基盤センター認証画面で統一認証 ID、パスワード で認証します。

![](_page_10_Picture_1.jpeg)

5. Science Direct の学認経由ユーザーとして、登録されます。

### 論文閲覧の方法

ScienceDirect で必要な論文を見つけた場合

◎ 左上に「View PDF」がある場合は、そのまま全文が読めます。

|                                                                                                    | Journals & Books                                                                                                    | Q           | ?                                         | 盒                                                       | Register                                                                             | Sign in                                                                              |
|----------------------------------------------------------------------------------------------------|----------------------------------------------------------------------------------------------------|-------------|-------------------------------------------|---------------------------------------------------------|--------------------------------------------------------------------------------------|--------------------------------------------------------------------------------------|
| View PDF                                                                                                    | Download full issue                                                                                                    |             |                                           |                                                         | Search S                                                                             | cienceDirec Q                                                                        |
| ELSEVIER                                                                                                    | Radiotherapy and Oncology<br>Volume 154, January 2021, Pages 292-298                                                                                                    | F<br>R      | Recorn<br>loot Ca                         | imende<br>nal Theraj<br>f Endodoni                      | d articles<br>py Reduces Multi<br>tics, Volume 40, Issu                              | ple Dimensio<br>re 11, 2014, pp                                                      |
| <sup>Original Article</sup><br>The tubar<br>organ at ri                                                              | ial salivary glands: A potential new<br>isk for radiotherapy                                                                                                    | V<br>S<br>P | Vhat is<br>leep Me<br>Degenei<br>rostagla | there betw<br>dicine, Voli<br>rative rota<br>ndins, Leu | ween the nose an<br>ume 74, 2020, p. 56<br>tor cuff tears are<br>kotrienes and Essen | View details V<br>d pharynx?<br>View details V<br>associated wi<br>tial Fatty Acids, |
| Matthijs H. Valstar <sup>a, b</sup> .<br><sup>e</sup> , Thomas J.W. Klein Nu<br>Balm <sup>a, b</sup> . Arien van der | 유 명, Bernadette S. de Bakker <sup>c</sup> , Roel J.H.M. Steenbakkers <sup>d</sup> , Kees H. de Jong <sup>c</sup> , Laura A. Smi<br>ulent <sup>f,</sup> g, Robert J.J. van Es <sup>f,</sup> g, Ingrid Hofland <sup>h</sup> , Bart de Keizer <sup>1</sup> , Bas Jasperse <sup>J</sup> , Alfons J.M.<br>· Schaaf <sup>d</sup> , Johannes A. Lanzendiik <sup>d</sup> . Ludi E. Smeele <sup>a, b</sup> . Wouter V. Vozel <sup>k, 1</sup> | t           |                                           | 1                                                       | 2 Next >                                                                             | View details 🗸                                                                       |

◎ 左上に「Get Access」とある場合はユーザー認証が必要です。

※学認経由ユーザーによるトランザクション方式での参照をします。

Sign in から認証します。

![](_page_11_Picture_7.jpeg)

1. 福井大学の学認経由でアクセスします。

![](_page_12_Figure_1.jpeg)

2. Download PDF をクリック。

|                                                                                             |                                                                                                    | Journals & Books                                                                                                    | Q                                                                                                    | ?                                      | 盒                                   | Chikako Shimizu 🔗                                                            |  |
|---------------------------------------------------------------------------------------------|----------------------------------------------------------------------------------------------------|----------------------------------------------------------------------------------------------------|----------------------------------------------------------------------------------------------------|----------------------------------------|-------------------------------------|------------------------------------------------------------------------------|--|
| 📆 Download PDF                                                                              | Get Access                                                                                                    |                                                                                                    |                                                                                                    |                                        | Searc                               | ch ScienceDirect                                                             |  |
| ELSEVIER                                                                                    | Radiotherapy and Oncology<br>Volume 154, January 2021, Pages 321-322                                                   | Eductory                                                                                                    | Recomm<br>Impact of<br>Radiotherap                                                                                                  | nende<br>dose to<br>y and O<br>pad PDF | d article<br>lung out<br>ncology, V | es ^<br>tside the planning tar<br>folume 159, 2021, pp. 28<br>View details ~ |  |
| Letter to the Editor<br>No convin<br>tubarial sa                                            | Letter to the Editor<br>No convincing evidence for the presence of<br>tubarial salivary glands: A letter to the editor |                                                                                                    | The development and external validation of an<br>Radiotherapy and Oncology, Volume 156, 2021, pp. 22<br>Download PDF View details 🗸 |                                        |                                     |                                                                              |  |
| regarding "The tubarial salivary glands: A<br>potential new organ at risk for radiotherapy" |                                                                                                    | Assessment of extracranial metastatic disease in<br>Radiotherapy and Oncology, Volume 159, 2021, pp. 17<br>Download PDF View details 🗸 |                                                                                                    |                                        |                                     |                                                                              |  |
| loe Iwanaga & Soichire                                                                      | Ibaragi, Keisuke Nakano, Yohei Takeshita, R. Shane Tubbs                                                               |                                                                                                    |                                                                                                    |                                        | 1.3                                 | Next X                                                                       |  |

3. 参照する場合は、Continueをクリックします。この時、福井大学負担

の料金(2,200円:2021年3月現在)が発生します。

なお、参照しない場合は、Cancel で戻ってください。

|                                                                                                    | Journals & Books                                           | Q         | ? | 劎 | Chikako Shimizu 🔗 |
|----------------------------------------------------------------------------------------------------|------------------------------------------------------------|-----------|---|---|-------------------|
| Full text access                                                                                                    |                                                            |           |   |   |                   |
| You have requested access to the following article:                                                                                  |                                                            |           |   |   |                   |
| No convincing evidence for the presence of tubarial sal<br>editor regarding "The tubarial salivary glands: A potent<br>radiotherapy" | livary glands: A letter to t<br>tial new organ at risk for | he        |   |   |                   |
| Radiotherapy and Oncology, Volume 154, January 2021                                                                                  |                                                            |           |   |   |                   |
| Joe IwanagaSoichiro IbaragiKeisuke NakanoYohei TakeshitaR. Shane Tubbs                                                               |                                                            |           |   |   |                   |
| Diase select "Continue" to assoc this article under your organization's                                                              | agreement with Elsevier                                    |           |   |   |                   |
| Please select. Continue to access this article under your organizations a                                                            | agreement with Lisevier.                                   |           |   |   |                   |
| Cancel                                                                                                    | Con                                                        | tinue >   |   |   |                   |
| Note: Your organization may be charged for transactional access to this non-subscribe                                                | ed article and so your email address wi                    | ll be mad | e |   |                   |

★学認接続をしても左上に「Download PDF」が表示されない場合

1. 右上の神殿マークをクリックし、「Change organization」

![](_page_13_Picture_3.jpeg)

2. 「University of Fukui, Shibboleth」を選択して Change organization

| ELSEVIER                                                                                                    | × |
|----------------------------------------------------------------------------------------------------|---|
| Change organization                                                                                                    |   |
| You currently have access to <b>ScienceDirect</b> through multiple<br>organizations. Your choice will be remembered for all the Elsevier<br>services you use. |   |
| 🔵 University of Fukui, Bunkyo Campus                                                                                                    |   |
| <ul> <li>University of Fukui, Shibboleth</li> </ul>                                                                                                    |   |
| 🔿 University of Fukui, mlib                                                                                                    |   |
| Change organization                                                                                                    |   |
|                                                                                                    |   |

★Welcome back 画面が表示された場合

1. [Continue without registering] ボタンをクリックしてください。

## ★Continue without personalizing が表示された場合

Email 入力してください。